# **Tutoriels profs**

## Connexion à Internet à partir d'Internet Explorer

- Démarrer Internet Explorer
- Cliquer sur l'icône **Outils** (ou **ALT+X** au clavier)
- Choisir **Options Internet**

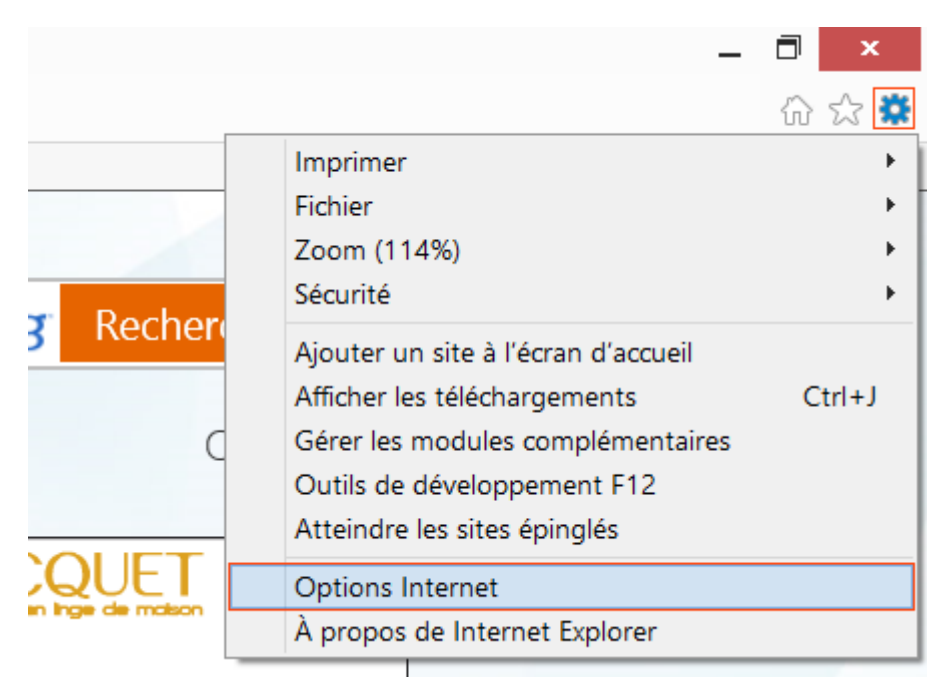

- Activer l'onglet **Connexions**
- puis cliquer sur **Paramètres réseaux**

|                                                                        | Opti                                                              | ons Internet                        |                              | ? ×       |
|------------------------------------------------------------------------|-------------------------------------------------------------------|-------------------------------------|------------------------------|-----------|
| Général Sécurité Conf                                                  | identialité Contenu                                               | Connexions Pro                      | grammes Avancé               |           |
| Pour configu<br>Configurer.                                            | rer une connexion à                                               | i Internet, cliquez si              | ur Conf <u>i</u> gurer       |           |
| Options d'accès à dist                                                 | ance et de VPN                                                    |                                     |                              |           |
|                                                                        |                                                                   | Ajouter                             | Ajouter                      |           |
|                                                                        |                                                                   |                                     | Ajouter un réseau <u>V</u> I | PN        |
|                                                                        |                                                                   |                                     | S <u>u</u> pprimer           |           |
| Cliquez sur Paramètre<br>proxy pour une conn                           | s si vous devez conf<br>exion.                                    | igurer un serveur                   | Para <u>m</u> ètres          |           |
| Ne jamais établir e                                                    | de connexion                                                      |                                     |                              |           |
| 🔘 Établir une conne                                                    | xion s'il n'e <u>x</u> iste pas                                   | de connexion résea                  | au                           |           |
| 🔵 Toujours établir la                                                  | a co <u>n</u> nexion par défa                                     | aut                                 |                              |           |
| Par défaut : 🛛 A                                                       | ucun                                                              |                                     | <u>P</u> ar défaut           |           |
| Paramètres de réseau                                                   | local                                                             |                                     |                              |           |
| Les paramètres de ré<br>connexions d'accès à<br>définir les options de | seau local ne s'appli<br>à distance. Cliquez s<br>a numérotation. | quent pas aux<br>ur Paramètres pour | Paramè <u>t</u> res rés      | eau       |
|                                                                        |                                                                   |                                     |                              |           |
|                                                                        |                                                                   |                                     |                              |           |
|                                                                        |                                                                   |                                     |                              |           |
|                                                                        |                                                                   | ОК                                  | Annuler                      | Appliquer |

- Cocher la case Détecter automatiquement les paramètres de connexion
  Valider les choix par OK

| Configuration a<br>La configuratio<br>leur utilisation, | utomatique<br>n automatique peut ann<br>désactivez la configurati                                                                                                    | uler les paramètres manuel<br>ion automatique. | s. Pour garantir   |
|---------------------------------------------------------|----------------------------------------------------------------------------------------------------|------------------------------------------------|--------------------|
|                                                         |                                                                                                    |                                                |                    |
| Détecter aut                                            | omatiquement les param                                                                                                    | iètres de conne <u>x</u> ion                   |                    |
|                                                         | cript de configuration au                                                                                                    | tomati <u>d</u> ue                             |                    |
| A <u>d</u> resse :                                      |                                                                                                    |                                                |                    |
| Serveur proxy                                           |                                                                                                    |                                                |                    |
| Utiliser un s                                           | erveur proxy pour votre i<br>nexions d'accès à distan                                                                                                    | réseau local (ces paramètre<br>ce ou VPN).     | es ne s'appliquent |
| ,                                                       |                                                                                                    | Port / 80                                      | Aloncó             |
| Adrocco :                                               |                                                                                                    |                                                | Avance             |
| Adress <u>e</u> :                                       | and a second second sec | aour los adresses lo calos                     |                    |
| Adress <u>e</u> :                                       | utiliser de serveur proxy p                                                                                                    | Dour les auresses jocales                      |                    |

Tester la connexion à Internet depuis **Internet Explorer** : Si c'est ok, on s'arrête là. Sinon, le problème est ailleurs, lire la suite...

### Vérification des paramètres réseau sous Windows >=7

- Au clavier, Frapper Touche Windows+R
- Frapper cmd dans la zone Exécuter
- Valider par **Ok**

|                  | Exécuter                                                                                                  |   |  |  |  |
|------------------|----------------------------------------------------------------------------------------------------|---|--|--|--|
|                  | Entrez le nom d'un programme, dossier, document ou ressource Internet, et<br>Windows l'ouvrira pour vous. |   |  |  |  |
| <u>O</u> uvrir : | cmd 🗸                                                                                                    | ] |  |  |  |
|                  | OK Annuler <u>P</u> arcourir                                                                              | ] |  |  |  |

#### Test de connexion

- Frapper **ping google.fr** puis valider par Entrée
- En cas de succès du contact de google.fr, le résultat est le suivant :

| C:\Windows\System32\cmd.exe -                                                                                                 |   |
|----------------------------------------------------------------------------------------------------|---|
| C:\Windows\system32>ping google.fr                                                                                            | ^ |
| Envoi d'une requête 'ping' sur google.fr [74.125.230.215] avec 32 octets de donn                                              |   |
| ees :<br>Réponse de 74.125.230.215 : octets=32 temps=27 ms TTL=56<br>Réponse de 74.125.230.215 : octets=32 temps=27 ms TTL=56 |   |
| Réponse de 74.125.230.215 : octets=32 temps=27 ms TTL=56<br>Réponse de 74.125.230.215 : octets=32 temps=27 ms TTL=56          |   |
| Statistiques Ping pour 74.125.230.215:<br>Paquets : envoyés = 4, reçus = 4, perdus = 0 (perte 0%),                            |   |
| Durée approximative des boucles en millisecondes :<br>Minimum = 27ms, Maximum = 27ms, Moyenne = 27ms                          |   |
| C:\Windows\system32>                                                                                                    | ~ |

### Lire les paramètres réseau

- Frapper ipconfig/all puis valider par Entrée
- Lire les paramètres (Adresse IPv4, Serveurs DNS, Passerelle par défaut)

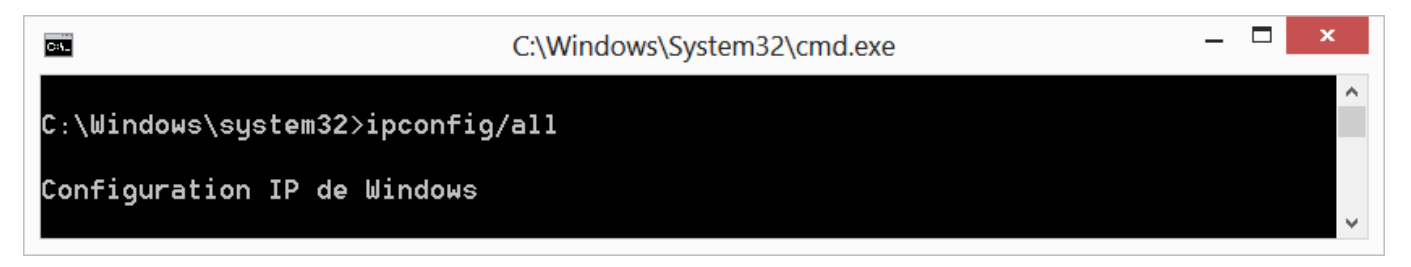

From: http://slamwiki2.kobject.net/ - SlamWiki 2.1

Permanent link: http://slamwiki2.kobject.net/tutoprofs

Last update: 2019/08/31 14:21

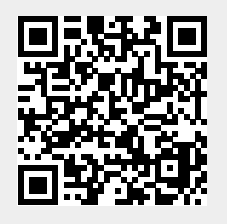